Di seguito sono riportate, in sequenza e con relativi screenshot, le istruzioni per poter effettuare il primo login al servizio ResearchProfessional.

### 1. Cliccare sul pulsante "Log in" in alto a destra della Home Page

| * Research Professional                                               | Unive           | rsità degli Studi di N Register Log in |
|-----------------------------------------------------------------------|-----------------|----------------------------------------|
| News Funding Awards Conferences Our Institution Help                  | ● Articles ○ Op | oportunities Search Go                 |
| Opportunities Advanced Sea                                            |                 | Please log in to see your profile      |
|                                                                       | Search          | Edition                                |
| How to set up email alerts Tips to fine tune your searches and alerts |                 | Funding                                |

2. Nella sezione "With your university account" selezionare la voce "Università degli Studi di Napoli Parthenope", quindi cliccare sul pulsante Log in corrispondente.

| * Research Professional                     |                                          |
|---------------------------------------------|------------------------------------------|
| Log in                                      |                                          |
| With your university account                | With your *Research Professional account |
| Università degli Studi di Napoli PARTHENOPE | Username:                                |
| Log in                                      | Password:                                |
|                                             | Remember me 🗹 Log in                     |
|                                             | Forgot password?                         |
|                                             | Trouble logging in?                      |
|                                             | Register                                 |

3. A questo punto sarete rimandati all'Identity Provider (IDP) dell'Università dove dovrete inserire come al solito il vostro codice fiscale e la password di ESSE3

4. Dopo aver effettuato l'identificazione presso IDP sarete rimandati ad una pagina dove dovrete cliccare sul pulsante "Create new account"

#### \* Research Professional

## Link accounts

Now we know your university details we just need to link these with your Research Professional account.

Click below to create or select a Research Professional account to link to your university account.

You will only need to do this once

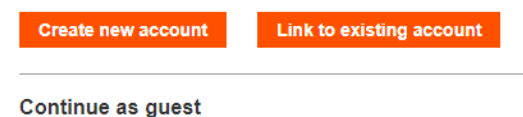

Or you can choose to continue as a guest. As a guest, you will not be able to save searches or turn email alerts on or off

Continue as a guest

Contact us Advertise with us Terms and Conditions Privacy Policy Copyright © 2022, ResearchResearch Ltd, All Rights Reserved

5. A questo punto bisogna inserire i dati anagrafici e l'email istituzionale, quindi cliccare sul pulsante "Create account"

## \* Research Professional

# Create an account

Fill in the fields below to create a account that we will then link to your university account

#### You will only need to do this once

| Last name:     | Enter your last name         |
|----------------|------------------------------|
| Email address: | Enter your institution email |
| Create account | Cancel                       |

When you use \*Research Professional we will collect information such as your name organisation, email address and data